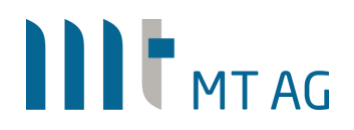

## SINGLE SIGN-ON FOR (APEX) APPLICATIONS USING OAUTH2

Author: Niels de Bruijn Version: 3.0 Date: 26-JAN-2021

### **1 INTRODUCTION**

A feature called "Social Sign-In" was introduced in APEX 18.1 which handles authentication based on the OAuth2 standard. Although the name suggests that it can only be used with Facebook & Co. as authentication provider, you can also use it with ie. Azure Active Directory or any other authentication provider that can handle OAuth2.

This document will explain the process flow for authentication based on OAuth2 as well as the implementation steps to undertake to achieve this goal when using Azure AD as authentication provider.

### 2 ARCHITECTURE & PROCESS FLOW

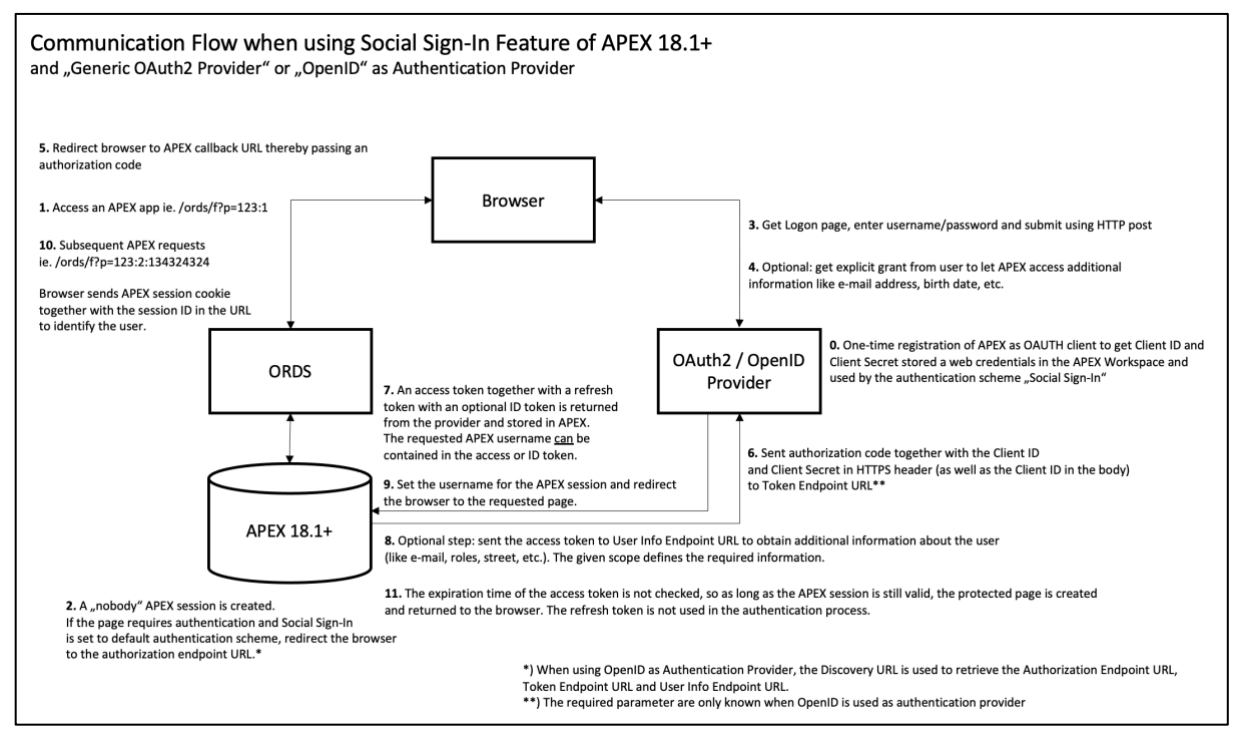

Here is what happens in detail when you access an APEX app protected by OAuth2 also known as "Authorization Code Flow":

0. APEX is registered once as OAuth2 client at the provider. The given client ID (=app username) and client secret (=app password) are stored as "Web Credentials" on APEX workspace level.

1. The user accesses an APEX app ie. https://apex.mt-ag.com/ords/f?p=123:1.

2. APEX creates a session for "nobody" and checks if the page requires authentication. If so, the details of the current authentication scheme are retrieved from the metadata. If OpenID is used as authentication provider, the discovery URL is used to retrieve the endpoint/token/user info URL with its parameters. If "generic OAuth2 provider" was selected, these URLs have to be entered in APEX. The user is redirected to the authorization endpoint URL.

3. The user logs in ie. using username/password.

4. Depending on the provider used, the user may also need to explicitly consent access to resources like e-mail, street, ZIP code, etc.

5. After authentication, an authorization code was returned by the provider with which the browser is redirected to the APEX callback URL <u>https://apex.mt-ag.com/ords/apex\_authentication.callback</u>.

6. APEX contacts the token endpoint URL over HTTPS thereby passing the authorization code, the client ID and client secret.

7. The provider returns an access token together with a refresh token, optionally an ID token as well. All tokens are stored in APEX.

8. Optionally, the user info endpoint URL is used to get additional information about the user. The provided "scope" determines the set of information requested. This additional information is returned in a JSON document. All attributes together with the ID- & access token are stored in APEX JSON.G VALUES.

Starting with APEX 20.2, the additional information can be mapped automatically to APEX items by APEX, so no coding is required to retrieve these values.

9. APEX retrieves the username from the tokens (access/ID), or the data from the user info endpoint. APEX then authenticates the user in the session and redirects to the originally requested page (step 1).

10. A subsequent browser request for an APEX page now includes an APEX session cookie (next to the session ID in the URL) with which APEX can identify the user with. As long as the APEX session is valid, the user is returned the requested page.

11. The access token is not checked for ie. expiration. Although obtained, the refresh token has no usage for the authentication process as implemented in APEX 20.2.

### **3 IMPLEMENTATION STEPS**

### 3.1 PREREQS

Before starting the implementation, make sure that the username in Azure Active Directory (Azure AD) is the same as used in your local users table (used for authorization purposes).

To start the configuration, you will need Oracle APEX 18.1+ running in Oracle Database 12.2+ and Azure AD.

All screenshots of Oracle APEX in this document were taken using version 20.2.

### 3.2 REGISTER THE APEX ENVIRONMENT AT AZURE AD

#### Logon to https://portal.azure.com.

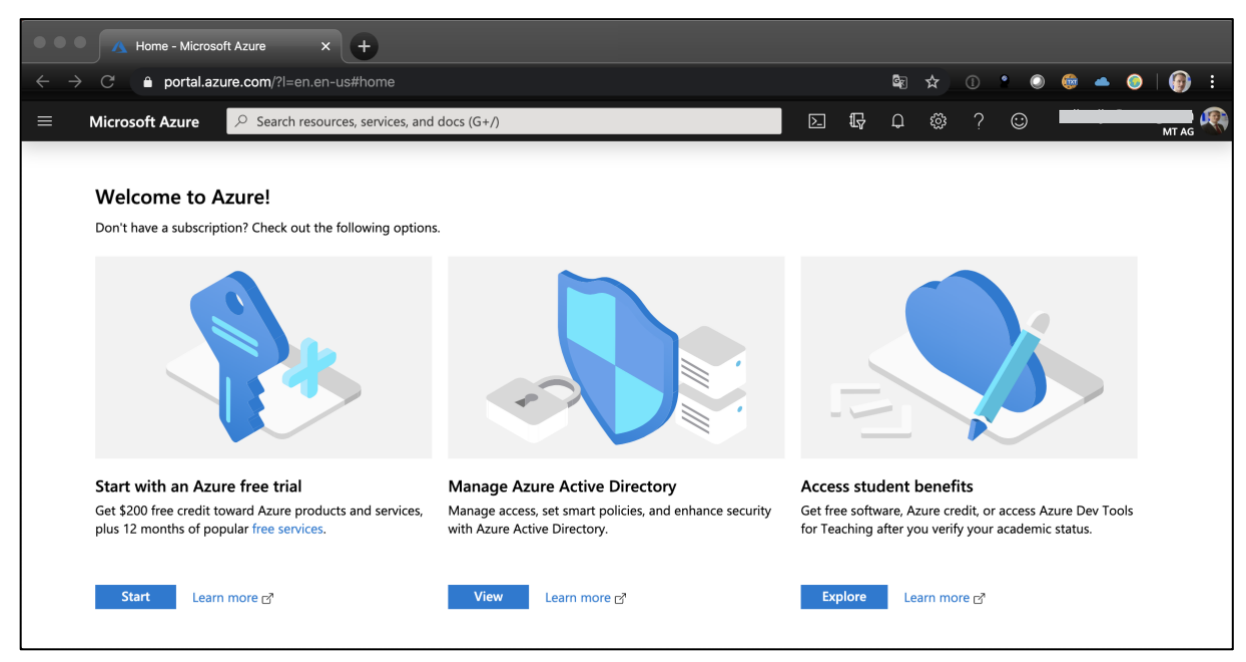

Click on "View" at "Manage Azure Active Directory".

Within "App registrations", click on "New registration".

| Home > App registrations                                                                                                    |
|----------------------------------------------------------------------------------------------------|
| App registrations                                                                                                    |
|                                                                                                    |
| Troubleshooting Z App registrations (Legacy)                                                                                        |
| I Welcome to the new and improved App registrations (now Generally Available). See what's new and learn more on how it's changed. → |

Fill out the form as shown below and click on "register". Make sure that the Redirect URI points to your APEX instance. It should look something like this:

https://apex.mycompany.com/ords/apex\_authentication.callback

| Home > App registrations > Register an application                                                                                 |
|----------------------------------------------------------------------------------------------------|
| Register an application                                                                                                    |
|                                                                                                    |
| * Name                                                                                                    |
| The user-facing display name for this application (this can be changed later).                                                     |
| Apex-test(OAuth)                                                                                                    |
|                                                                                                    |
| Supported account types                                                                                                    |
| Who can use this application or access this API?                                                                                   |
| Accounts in this organizational directory only (MT AG only - Single tenant)                                                        |
| Accounts in any organizational directory (Any Azure AD directory - Multitenant)                                                    |
| Accounts in any organizational directory (Any Azure AD directory - Multitenant) and personal Microsoft accounts (e.g. Skype, Xbox) |
| Help me choose                                                                                                    |
|                                                                                                    |
| Redirect LIRL (ontional)                                                                                                    |
| Accurace on experience                                                                                                    |
| changed later, but a value is required for most authentication scenarios.                                                          |
| Web V https://apex.mt-ag.com/ords/apex_authentication.callback                                                                     |
|                                                                                                    |

#### Within "Certificates & secrets", click on "New client secret". Note the client secret provided.

| Home > App registrations > Apex-Test(                                                                                           | DAuth) - Certificates & secrets                                                                                                    |                                                                                                    |                                                                                                    |                      |
|----------------------------------------------------------------------------------------------------|----------------------------------------------------------------------------------------------------|----------------------------------------------------------------------------------------------------|----------------------------------------------------------------------------------------------------|----------------------|
| 🔶 Apex-Test(OAuth) - Certi                                                                                                    | ficates & secrets                                                                                                    |                                                                                                    |                                                                                                    |                      |
| Search (Ctrl+/) «      Overview     Quickstart  Manage     Branding     Authentication                                          | Credentials enable applications to identify<br>higher level of assurance, we recommend<br>Certificates<br>Certificates can be used as secrets to pro<br>Upload certificate<br>No certificates have been added for this is | y themselves to the authentication service when receivid<br>using a certificate (instead of a client secret) as a crede<br>ve the application's identity when requesting a token. A<br>application. | ig tokens at a web addressable location (using an<br>ntial.<br>iso can be referred to as public keys. | HTTPS scheme). For a |
| Certificates & secrets                                                                                                    | Thumbprint                                                                                                    | Start Date                                                                                                    | Expires                                                                                               |                      |
| III       Token configuration (preview)         IV       API permissions         IV       Expose an API         IV       Owners | Client secrets<br>A secret string that the application uses t<br>+ New client secret                                                                                                    | o prove its identity when requesting a token. Also can b                                                                                                    | e referred to as application password.                                                                |                      |
| Roles and administrators (Previ                                                                                                 | Description                                                                                                    | Expires                                                                                                    | Value                                                                                                 |                      |
| Manifest                                                                                                    | Apex Client Secret                                                                                                    | 2/19/2021                                                                                                    | enh************************************                                                               | <b></b>              |
| Support + Troubleshooting                                                                                                    |                                                                                                    |                                                                                                    |                                                                                                    |                      |
| Troubleshooting                                                                                                    |                                                                                                    |                                                                                                    |                                                                                                    |                      |
| New support request                                                                                                    |                                                                                                    |                                                                                                    |                                                                                                    |                      |
|                                                                                                    |                                                                                                    |                                                                                                    |                                                                                                    |                      |

### 3.3 ENABLE OUTBOUND (SSL) COMMUNICATION FROM APEX

Logon with sys as sysdba to the APEX database and execute the following script with the correct APEX version permitting the database to contact Azure AD when requesting an access token:

```
BEGIN
 DBMS NETWORK ACL ADMIN.APPEND HOST ACE
  ( host => 'login.microsoftonline.com'
  , ace => xs$ace type
            ( privilege_list => xs$name list('connect')
            , principal_name => 'APEX 200200'
            , principal_type => xs_acl.ptype_db
            )
  );
  DBMS NETWORK ACL ADMIN.APPEND HOST ACE
  ( host => 'graph.microsoft.com'
  , ace => xs$ace type
            ( privilege list => xs$name list('connect')
            , principal_name => 'APEX 200200'
            , principal type => xs acl.ptype db
            )
  );
  select privilege
        grant_type
  ,
        principal
  ,
        host
 from dba host aces
where principal = 'APEX_200200'
  ;
END;
```

Both login.microsoftonline.com as well as graph.microsoft.com are using SSL. When using the Oracle Database as SSL client, we need to create a SSL wallet and make APEX aware of it. Get the top root certificate and copy it on the server. For the script below to run properly, we assume that the file is called Baltimore Cybertrust Root.crt and is stored in the directory /opt/wallet.

On the database server where APEX was installed, run:  ${}^{\mbox{Page 5 of 12}}$ 

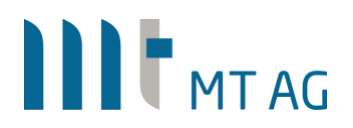

| cd /opt/wallet                                                                                 |
|------------------------------------------------------------------------------------------------|
| orapki wallet create -wallet ssl wallet -pwd mysecretpassword -auto login                      |
| orapki wallet add -wallet ssl wallet -cert Baltimore Cybertrust Root.crt -pwd mysecretpassword |
| -trusted cert                                                                                  |
| orapki wallet display -wallet ssl_wallet -pwd mysecretpassword                                 |
| chown -R oracle:oinstall ssl_wallet                                                            |
|                                                                                                |

Make the created wallet known to APEX. Logon to the internal workspace of APEX. Within "instance settings" go to the section "Wallet" and enter the file path of the wallet:

| APEX Manage Requests V Manage Instance V                                       | Manage Workspaces $\vee$ Monitor Activity $\vee$ ? ND                                                                     |
|--------------------------------------------------------------------------------|----------------------------------------------------------------------------------------------------|
| $(\uparrow)$ Manage Instance $\setminus$ Instance Settings                     |                                                                                                    |
| Instance Settings Show All Workspace Creation Email Provisioning Storage Email | Cancel     Apply Changes     About       Manage settings that apply to the entire Application Express instance.     About |
| Wallet                                                                         |                                                                                                    |
| Wallet Path file:/opt/wallet/ssl_wallet                                        | 0                                                                                                    |
| Wallet Password                                                                | 0                                                                                                    |
| Check to confirm that you w                                                    | ish to change the wallet password                                                                                         |

As we have created a wallet with the option "auto login", APEX doesn't have to be aware of the password as it will use the \*.sso file.

#### 3.4 CREATE WEB CREDENTIALS IN THE APEX WORKSPACE

Logon to the APEX workspace containing the app that should be configured for OAuth2 authentication against Azure AD.

| APEX App Builder ~        | SQL Workshop $\lor$ Team | n Development $\ arsimes$ App Gallery $\ arsimes$ |                     | Q &                                                                                             | ?                                  | ND                        |
|---------------------------|--------------------------|---------------------------------------------------|---------------------|-------------------------------------------------------------------------------------------------|------------------------------------|---------------------------|
|                           |                          |                                                   |                     | About<br>The App Builder<br>design, develop<br>applications wh<br>and responsive.<br>Learn More | r enables<br>and dep<br>ich are be | you to<br>loy<br>eautiful |
| Create                    | Import                   | Dashboard                                         | Workspace Utilities | Recent                                                                                          |                                    |                           |
| Q~                        | Go 🔠 🖽 Acti              | ions ~                                            | Reset Create >      | <b>100</b> SSO_with_0<br><b>106</b> Flows for A                                                 | DAuth2<br>PEX                      |                           |
| Q Row text contains 'SSO' | ×                        |                                                   |                     | <b>112</b> Flows for AF<br>App Order Ship                                                       | EX Demo<br>ment                    | <b>c</b> >                |
| SSO_with                  |                          |                                                   |                     | Tasks                                                                                           |                                    |                           |
|                           |                          |                                                   |                     | Install Sample A                                                                                | pp                                 |                           |

Click on "Workspace Utilities".

| APEX App Builder V SQL Workshop V Team I                                                                  | Development V App Gallery V                                                                                  | Q & ⑦ ND                                                                                                    |  |  |
|----------------------------------------------------------------------------------------------------|----------------------------------------------------------------------------------------------------|----------------------------------------------------------------------------------------------------|--|--|
| (†) Workspace Utilities                                                                                   | Ð 8                                                                                                    | A C Edit Page 1                                                                                                    |  |  |
| Workspace Utilities                                                                                       | Workspace Utilities About                                                                                    |                                                                                                    |  |  |
| App Builder Defaults<br>Define application settings, themes and globalization<br>attributes.              | REST Enabled SQL Services<br>Manage references to external REST Enabled SQL services.                        | This page contains links to<br>common workspace utilities<br>such as defining Application<br>Defaults, Managing News,<br>Workspace Themes, and more. |  |  |
| Remote Servers<br>Manage Remote Server objects used for REST Data<br>Sources and Authentications.         | Application Groups<br>Organize applications into logical groups.                                             | Learn More Cross Application Reports                                                                                                    |  |  |
| Web Credentials<br>Manage secure credentials to connect to REST Enabled<br>SQL or other REST services.    | Workspace Themes<br>Manage workspace themes that can be utilized by any<br>application within the workspace. | All Reports > Application Attributes > Build and App Status >                                                                                        |  |  |
| Export<br>The Export workspace components.                                                                | Application Express Views<br>Query the various views against Application Express<br>metadata.                | Build Options > Developer Comments >                                                                                                    |  |  |
| <ul> <li>Manage Backups</li> <li>View and manage backups across applications in this workspace</li> </ul> |                                                                                                    | Application Comparison                                                                                                    |  |  |

#### Click on "Web Credentials".

| APEX App Builder 🗸                                                 | SQL Workshop $\ \lor$ Team Development $\ \lor$ | App Gallery 🗸 |               | Q & ⑦ ND                                                                               |
|--------------------------------------------------------------------|-------------------------------------------------|---------------|---------------|----------------------------------------------------------------------------------------|
| $\textcircled{\ }$ Workspace Utilities $\setminus$ Web Credentials | \ Create/Edit                                   |               |               | △<br>○□                                                                                |
| Web Credentials                                                    |                                                 |               | Cancel Create | Web Credentials<br>Store authentication credentials<br>for external REST services or   |
| Attributes                                                         |                                                 |               |               | REST Enabled SQL services.<br>The Client Secret will be stored                         |
| * Name                                                             | AzureAD                                         |               |               | encrypted, and it can only be<br>used by Application Express                           |
| Static Identifier                                                  | azuread                                         |               |               | text.                                                                                  |
| Authentication Type                                                | OAuth2 Client Credentials Flow \vee 📀           |               |               | not be included in application<br>export files. After importing an                     |
| OAuth Scope                                                        |                                                 |               |               | application into the target<br>workspace, prompts will be<br>displayed to re-enter the |
| Client ID or Username                                              | myclientID                                      |               |               | credentials.                                                                           |
| Client Secret or Password                                          |                                                 |               |               |                                                                                        |
| Verify Client Secret or Password                                   |                                                 |               |               |                                                                                        |
| Valid for URLs                                                     |                                                 |               |               |                                                                                        |
| Prompt On Install                                                  | On 📀                                            |               |               |                                                                                        |
| Comments                                                           |                                                 |               |               |                                                                                        |

Enter the client ID and client secret given by Azure AD.

### 3.5 CREATE AN AUTHENTICATION SCHEME FOR THE APEX APP

Select the APEX application in the workspace, click on "Shared Components" and create a new "Authentication Schema" based on Scheme Type "Social Sign-In" and Authentication Provider "Generic OAuth2 Provider". The details entered should look like below:

| < Authentication Sche             | me                                                       | Cancel Create Au | thentication Scheme | Authentication Scheme                                                                            |
|-----------------------------------|----------------------------------------------------------|------------------|---------------------|--------------------------------------------------------------------------------------------------|
| Name                              |                                                          |                  |                     | before they can access your application. It may require a                                        |
| * Name                            | OAuth2_AzureAD                                           |                  |                     | password or could involve the<br>use of digital certificates or a                                |
| * Scheme Type                     | Social Sign-In V                                         |                  |                     | Use this page to create or edit                                                                  |
| Settings                          |                                                          |                  |                     | Authentication Schemes and<br>set the one which your<br>application is using. The current        |
| Credential Store                  | AzureAD ~ ⑦                                              |                  |                     | Authentication Scheme<br>determines how your                                                     |
| Authentication Provider           | Generic OAuth2 Provider 🖌 📀                              |                  |                     | application identifies and<br>verifies the end user. Depending<br>on the selected Authentication |
| * Authorization Endpoint URL      | https://login.microsoftonline.com/xxxxxxxxxx/oauth2/v2.0 |                  |                     | Scheme Type, you can use<br>various settings and program                                         |
| * Token Endpoint URL              | https://login.microsoftonline.com/xxxxxxxxxx/oauth2/v2.0 |                  |                     | hooks to fine-tune your application's authentication.                                            |
| User Info Endpoint URL            | https://graph.microsoft.com/v1.0/me                      |                  |                     | Return to page                                                                                   |
| Token Authentication Method       | Client ID and Client Secret in Body V                    |                  |                     |                                                                                                  |
| * Scope                           | User.Read                                                |                  |                     |                                                                                                  |
| Authentication URI Parameters     |                                                          |                  |                     |                                                                                                  |
| * Username                        | userPrincipalName                                        |                  |                     |                                                                                                  |
| Convert Username To Upper Case    | Yes v ③                                                  |                  |                     |                                                                                                  |
| Additional User Attributes        |                                                          |                  |                     |                                                                                                  |
| Map Additional User Attributes To |                                                          |                  |                     |                                                                                                  |
| Verify Attributes                 | No ~ 🔿                                                   |                  |                     |                                                                                                  |

You can get the Endpoint URLs from Azure AD by clicking on "Endpoints" after choosing the app registration:

| Best - Fact Addettion   Control   Control   Contr                                                                                                    | Home > App registrations > Apex-Test                                                                                                    | (DAuth)                                                                                                    |                                                                                                    | Endpoints ×                                                                                                    |
|----------------------------------------------------------------------------------------------------|----------------------------------------------------------------------------------------------------|----------------------------------------------------------------------------------------------------|----------------------------------------------------------------------------------------------------|----------------------------------------------------------------------------------------------------|
| Image: State State | Apex-Test(OAuth)                                                                                                    | Cuies 🛱 Endocrits                                                                                                    |                                                                                                    | OAuth 2.0 authorization endpoint (v2)                                                                                                    |
| Quard       Data wat       Data wat       Support status (%) types of the status (%) types of the status (%) types o                                               | Verview Verview                                                                                                    | O Gat a second? We would low your feedback on Microsoft identity platform (previously Asure AD for developer). →                                                                                                    |                                                                                                    | https://dogin.microsoftonline.com/                                                                                                    |
| Use auf DDI to logic in uses and call Ahi in a New Regis<br>View all debtatest guides                                                                                                    | <ul> <li>Bornine</li> <li>District</li> <li>Market</li> <li>Market</li> <li>Market</li> <li>Market</li> <li>Market</li> <li>Market</li> <li>Market</li> <li>Market</li> <li>Market</li> <li>Market</li> <li>Market</li> <li>Market</li> <li>Distance of package</li> <li>Market</li> <li>Market</li> <li>Distance of package</li> <li>Market</li> <li>Market</li> <li>Mar</li></ul> | <ul> <li>Construction</li> <li>Construction</li> <li>Construction&lt;</li></ul> | Separated account types - 1. May organization of<br>Markinst UN - 1. Yook (* public) of<br>Analysis UN - 1. Yook (* public) of<br>Analysis of the second second se | South 21 date endpoints 0)<br>Higher, linghancementations can be appressed on the second second |

After the creation of the 2<sup>nd</sup> authentication scheme, it automatically becomes the default scheme.

Run the APEX application. After authentication, you will need to explicitly accept that APEX, as a 3th party app, is allowed to read out your user profile to get the username (in this case userPrincipalName):

| Pe                      | ermissions requested                                                                                                    |
|-------------------------|----------------------------------------------------------------------------------------------------|
| Tes<br>App              | t OAuth2 mit APEX<br>b info                                                                                                    |
| Thi                     | s application is not published by Microsoft.                                                                                                    |
| This                    | s app would like to:                                                                                                    |
| $\sim$                  | Sign in and read user profile                                                                                                    |
| $\sim$                  | Maintain access to data you have given it access to                                                                                                    |
| <b>~</b>                | Consent on behalf of your organization                                                                                                    |
| lf yo<br>for a<br>revie | u accept, this app will get access to the specified resources<br>Il users in your organization. No one else will be prompted to<br>w these permissions.                                                                          |
| Acce<br>use<br>state    | apting these permissions means that you allow this app to<br>your data as specified in their terms of service and privacy<br>ement. You can change these permissions at<br>a compared to the service terms of the service terms. |

**Note:** as an admin of Azure AD, you can grant consent for all users to prevent this message from being shown to the user. Just click on the button "Grant admin consent..." in the "API permissions" section of the app registration:

|                                 | C Refresh                                                                                                    |
|---------------------------------|----------------------------------------------------------------------------------------------------|
| Overview                        | Successfully granted admin consent for the requested permissions.                                                                                                    |
| ₿ Quickstart                    | Configured permissions                                                                                                    |
| Manage                          | Applications are authorized to call APIs when they are granted permissions by users/admins as part of the consent process. The list of configured permissions should include all the permissions that applications are applied to applications and consent |
| 💳 Branding                      | an ure permasuna ure approarum recus, ceam more aucu, permanora and content                                                                                                    |
| Authentication                  | T Add a permission Grant admin consent for Standardverzeichnis                                                                                                    |
| 📍 Certificates & secrets        | API / Permissions name Type Description Admin Consent Requir Status                                                                                                    |
| Token configuration (preview)   | ✓ Microsoft Graph (1) ····                                                                                                    |
| API permissions                 | User.Read Delegated Sign in and read user profile -                                                                                                    |
| Expose an API                   |                                                                                                    |
| Bowners                         |                                                                                                    |
| Roles and administrators (Previ |                                                                                                    |
| 10 Manifest                     |                                                                                                    |
| Support + Troubleshooting       |                                                                                                    |
| Troubleshooting                 |                                                                                                    |
| New support request             |                                                                                                    |
|                                 |                                                                                                    |

After the consent, the APEX app is displayed with the user logged on. In APEX the current user can be retrieved using the :APP\_USER variable.

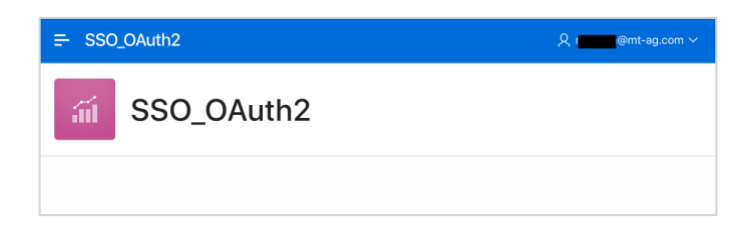

#### 3.6 SWITCHING AUTHENTICATION SCHEME IN RUNTIME

Since not all users are registered in Azure AD, there should be a separate URL in place with which a user can logon locally. In this case, username and password are stored in a custom table. The following steps describe how to switch between authentication schemes in runtime. It will not cover how to setup custom authentication, as this is already running in production.

For BOTH authentication schemes, enable the option "Switch in Session" in the section "Login Processing":

| Authentication Scheme Cancel Apply Changes                                                                             | Authentication Scheme                                                                                                    |  |  |
|----------------------------------------------------------------------------------------------------|----------------------------------------------------------------------------------------------------|--|--|
| Show All Name Subscription Settings Source Session Not Valid Login Processing Post-Logout URL Session Sharing Comments | establishing each user's identity<br>before they can access your<br>application. It may require a                                                                                          |  |  |
| Login Processing                                                                                                    | user to enter a user name and<br>password or could involve the<br>use of digital certificates or a<br>secure key.                                                                          |  |  |
| Pre-Authentication Procedure Name                                                                                      | Use this page to create or edit<br>Authentication Schemes and<br>set the one which your<br>application is using. The current                                                               |  |  |
| Post-Authentication Procedure Name                                                                                     |                                                                                                    |  |  |
| Switch in Session Enabled                                                                                              | determines how your<br>application identifies and                                                                                                    |  |  |
| Help Text                                                                                                    | verifies the end user. Depending<br>on the selected Authentication<br>Scheme Type, you can use<br>various settings and program<br>hooks to fine-tune your<br>application's authentication. |  |  |
|                                                                                                    | Return to page                                                                                                    |  |  |

When calling the APEX app with only the application ID, the current authentication scheme will be used. For example: <u>https://apex.mt-ag.com/ords/f?p=114329</u>.

A specific authentication scheme can be requested through the URL. In our example this is:

APEX authentication: https://apex.mt-ag.com/ords/f?p=114329:1:<SESSION ID>:APEX AUTHENTICATION=APEX AUTH

#### AZURE AD authentication:

https://apex.mt-ag.com/ords/f?p=114329:1:<SESSION\_ID>:APEX\_AUTHENTICATION=AZUREAD\_AUTH

**Note:** due to a "bug" in APEX 19.2, it is not possible to call the URL with the parameter APEX\_AUTHENTICATION directly. You first have to call a public APEX page (to get an APEX session) before switching the authentication. For APEX 20.2, this bug was fixed.

#### 3.7 LOGGING OUT

To log out of Azure AD, call the URL: https://login.microsoftonline.com/<Tenant ID> Of common/oauth2/logout

After that, the user should close the browser to explicitly terminate the APEX session.

Note: logging out of Azure AD will also logout the user for all apps connected to that Azure AD tenant. It is not possible to logout of a specific app residing on the same tenant.

#### 3.8 DEBUGGING

Something doesn't work as planned and you need to get more info about what is going on under the hood? Here is a great blog post about debugging all requests:

https://chrisonoracle.wordpress.com/2020/04/03/debugging-apex-authentication-issues/ Page 10 of 12

### 4 GLOSSARY

### 4.1 ATTRIBUTES GENERIC OAUTH2 AUTHENTICATION SCHEME

The values shown below are just for example purposes. Some of them are only available in APEX 20.2.

| Authentication Scheme Show All Name Subscription Setti | ngs Source Session Not Valid        | Login Processing | Post-Logout URL | Cancel App<br>Session Sharing | Oly Changes |
|--------------------------------------------------------|-------------------------------------|------------------|-----------------|-------------------------------|-------------|
| Name                                                   |                                     |                  |                 |                               |             |
| * Name<br>* Scheme Type                                | OAuth2_AzureAD<br>Social Sign-In    | • 0              |                 |                               |             |
| Subscription                                           |                                     |                  |                 |                               |             |
| Reference Master Authentication Scheme From            | n 📔 🔛 Refresh                       |                  |                 |                               |             |
| This is the "master" copy of this authentica           | ion scheme.                         |                  |                 |                               |             |
| There are no subscribers to this authentication        | scheme.                             |                  |                 |                               |             |
| Settings                                               |                                     |                  |                 |                               |             |
| Credential Store                                       | AzureAD ~ (?)                       |                  |                 |                               |             |
| Authentication Provider                                | Generic OAuth2 Provider V           |                  |                 |                               |             |
| <sup>*</sup> Authorization Endpoint URL                | https://myoauth2provider/auth       |                  |                 |                               |             |
| * Token Endpoint URL                                   | https://myoauth2provider/token      |                  |                 |                               |             |
| User Info Endpoint URL                                 | https://myoauth2provider/userinfo   |                  |                 |                               |             |
| Token Authentication Method                            | Client ID and Client Secret in Body | <b>~</b> ③       |                 |                               |             |
| * Scope                                                | provider_profile                    |                  |                 |                               |             |
| Authentication URI Parameters                          | add_param=okidokie                  |                  |                 |                               |             |
| * Username                                             | email                               |                  |                 |                               |             |
| Convert Username To Upper Case                         | Yes v 🧿                             |                  |                 |                               |             |
| Additional User Attributes                             | costcenter                          |                  |                 |                               |             |
| Map Additional User Attributes To                      | G_COSTCENTER                        |                  |                 |                               |             |
| Verify Attributes                                      | No ~ 🤊                              |                  |                 |                               |             |

<u>Credential Store</u>: the web credentials to use for app-authentication at the authentication provider (APEX in this case).

<u>Authorization Endpoint URL</u>: the URL of the authentication provider where the user can authenticate himself and optionally can give his consent to let the application access additional information.

<u>Token Endpoint URL</u>: the URL contacted by APEX to get the access/ID/refresh tokens.

<u>User Info Endpoint URL</u>: the URL contacted by APEX to get additional user information returned as a JSON Web Token (JWT).

<u>Token Authentication Method</u>: the way the APEX server makes a request to the authentication provider.

Scope: all requests against the authentication provider must have

<u>Authentication URI Parameters</u>: if the authentication provider requires additional parameters for the authorization endpoint, these can be specified here.

<u>Username</u>: the name of the username variable to be found in the returned tokens (access/ID) as used by APEX to replace "nobody" in the current session.

<u>Convert Username To Upper Case</u>: determines if :APP\_USER is returned in lower/upper case.

Additional User Attributes: additional information to be retrieved based on the given scope(s).

Map Additional User Attributes To: in which APEX item(s) should the user attribute(s) be stored?

In the given example, G\_COSTCENTER is an application item in the app.

<u>Verify Attributes</u>: if an authentication provider lets you change ie. the e-mail address and APEX uses this for authentication, then you want to make sure that this e-mail address first got verified by the user (normally by clicking on a link in an e-mail sent to the new address). If the new address wasn't verified yet, the authentication provider can send a special attribute for this to APEX. When setting "Verify Attributes" to "yes", APEX will only accept the attribute if the provider tells APEX that the attribute "<a href="https://www.attributescond-complex.com">attributescond-complex.com</a>

If this attribute is also used as "Username", then APEX rejects to create a session.

#### **Disclaimer:**

Just to make sure: MT AG is not responsible for any damage, outages or loss of profit resulting from the usage of this document. Use it at your own risk. Have fun!